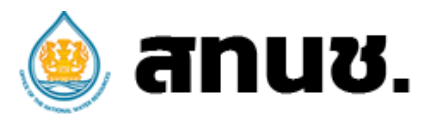

# คู่มือการตรวจสอบ

# แผนปฏิบัติการด้านทรัพยากรน้ำ ประจำปีงบประมาณ พ.ศ. 2567

# ในระบบ Thai Water Plan กนช. เห็นชอบ เมื่อวันที่ 28 ธันวาคม 2565

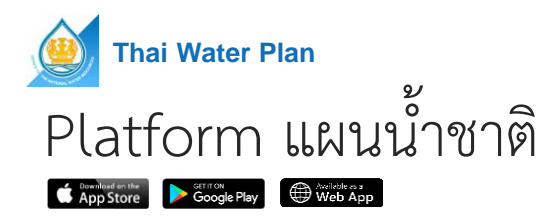

#### ₽ ° 80 2 ° °

#### แผนปฏิบัติการน้ำปี 67-70

ฐานข้อมูลสำหรับบูรณาการแผนงานเพื่อการ บริหารจัดการทรัพทยากรน้ำของประเทศ สะดวกแก่การตรวจสอบข้อมูลโครงการและ ลดความซ้ำซ้อน ใช้งานได้ง่ายและสะดวกแก่ การทำงานร่วมกันทุกภาคส่วน

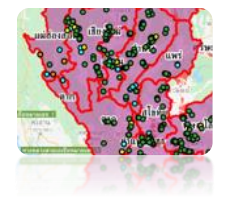

#### วางแผน/ตรวจสอบ/อนุมัติ

สนับสนุนการบริหารจัดการแผนงาน พิจารณาให้ความเห็นชอบแผนปฏิบัติการ ของหน่วยงานของรัฐและองค์กรปกครอง ส่วนท้องถิ่นที่เกี่ยวกับทรัพยากรด้านน้ำ รวมถึงการตรวจสอบและประเมินผล

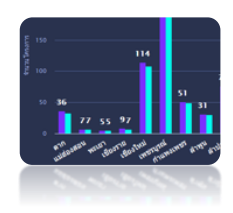

#### วิเคราะห์เชิงภาพรวม

สรุปข้อมูลเชิงวิเคราะห์ของกลุ่ม แผนงานหรือโครงการในขอบเขตที่ สนใจได้ด้วยเงื่อนไขต่างๆซึ่งมีความ ยึดหยุ่นสูง รองรับผลวิเคราะห์แบบ Real-Time และ Time-Based

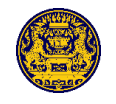

# การประชุม กนช. ครั้งที่ 4/2565 เมื่อวันที่ 28 ธันวาคม 2565

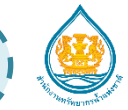

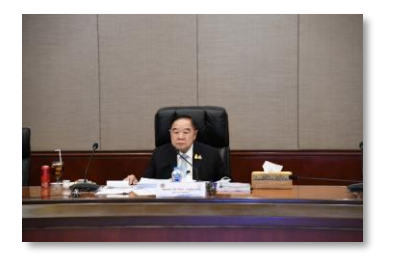

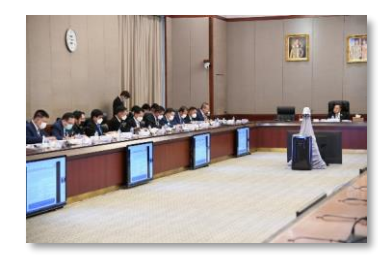

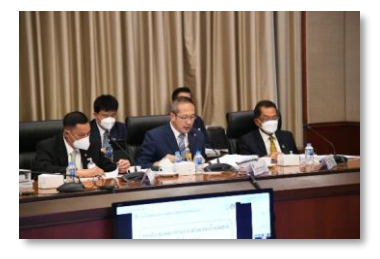

#### มติ กนช. ครั้งที่ 4/2565 เมื่อวันที่ 28 ธันวาคม 2565

- ้<mark>1. เห็นชอบ</mark> แผนปฏิบัติการด้านทรัพยากรน้ำ ประจำปีงบประมาณ พ.ศ. 2567 ภายใต้แผนแม่บท การบริหารจัดการทรัพยากรน้ำ 20 ปี จำนวน 63,614 รายการ วงเงิน 337,736.1463 ล้านบาท ์ตามหลักเกณ์การจัดลำดับความสำคัญและกรอบวงเงินแผนปฏิบัติการด้านทรัพยากรน้ำ ประจำปี งบประมาณ พ.ศ. 2567 ดังนี้ กลุ่ม Y1 แผนปฏิบัติการด้านทรัพยากรน้ำ ประจำปีงบประมาณ พ.ศ. 2567 **ภายในกรอบวงเงิน** รวมจำนวน 26,521 รายการ วงเงิน 184,530.1176 ล้านบาท กลุ่ม Y2 แผนปฏิบัติการด้านทรัพยากรน้ำ ประจำปีงบประมาณ พ.ศ. 2567 **เกินกรอบวงเงิน** รวมจำนวน 37,093 รายการ วงเงิน 153,206.0287 ล้านบาท 2. ให้สำนักงานทรัพยากรน้ำแห่งชาตินำแผนปฏิบัติการด้านทรัพยากรน้ำ ประจำปีงบประมาณ พ.ศ. 2567 ตามข้อ 1 เสนอคณะรัฐมนตรีพิจารณาตามพระราชบัญญัติทรัพยากรน้ำ พ.ศ. 2561 มาตรา 17 (2) ต่อไป
- 3. ให้สำนักงานทรัพยากรน้ำแห่งชาตินำแผนงานบูรณาการบริหารจัดการทรัพยากรน้ำ ประจำปี งบประมาณ พ.ศ. 2567 เสนอต่อคณะกรรมการจัดทำงบประมาณรายจ่ายบูรณาการฯ ต่อไป
- 4. ให้หน่วยงานดำเนินการตามความเห็นของฝ่ายเลขานุการ กนช.

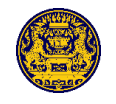

# การประชุม กนช. ครั้งที่ 4/2565 เมื่อวันที่ 28 ธันวาคม 2565

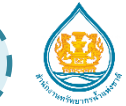

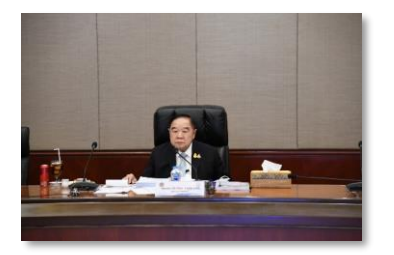

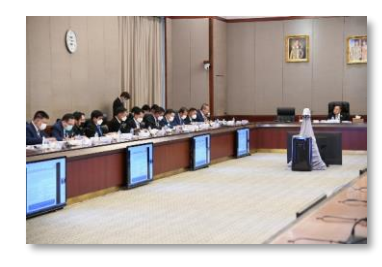

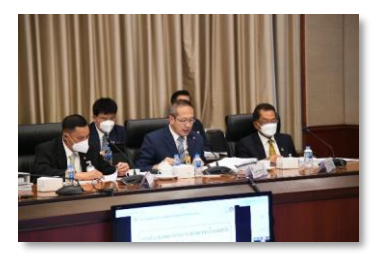

#### ความเห็นของฝ่ายเลขานุการ

- ให้หน่วยงานนำแผนปฏิบัติการด้านทรัพยากรน้ำ ประจำปีงบประมาณ พ.ศ. 2567
  - ในกลุ่ม Y1 จำนวน 26,521 รายการ กรอบวงเงิน 184,530.1176 ล้านบาท ไปขอรับการสนับสนุนงบประมาณรายจ่ายประจำปี งบประมาณ พ.ศ. 2567 ต่อไป
- แผนปฏิบัติการด้านทรัพยากรน้ำ ประจำปีงบประมาณ พ.ศ. 2567 ในกลุ่ม Y2 ส่วนที่เกินกรอบวงเงิน จำนวน 37,093 รายการ วงเงิน 153,206.0287 ล้านบาท เห็นควรใช้เป็นแผนงานโครงการสำรองให้หน่วยงานนำไปขอรับ การสนับสนุนงบประมาณตามความเหมาะสมต่อไป

## การตรวจสอบ แผนปฏิบัติการด้านทรัพยากรน้ำ ประจำปีงบประมาณ พ.ศ. 2567 ที่ผ่านความเห็นชอบของคณะกรรมการทรัพยากรน้ำแห่งชาติ (แบบสรุป สำหรับ กระทรวง/ หน่วยงานระดับนโยบาย)

#### 1. Login เข้าระบบ TWP

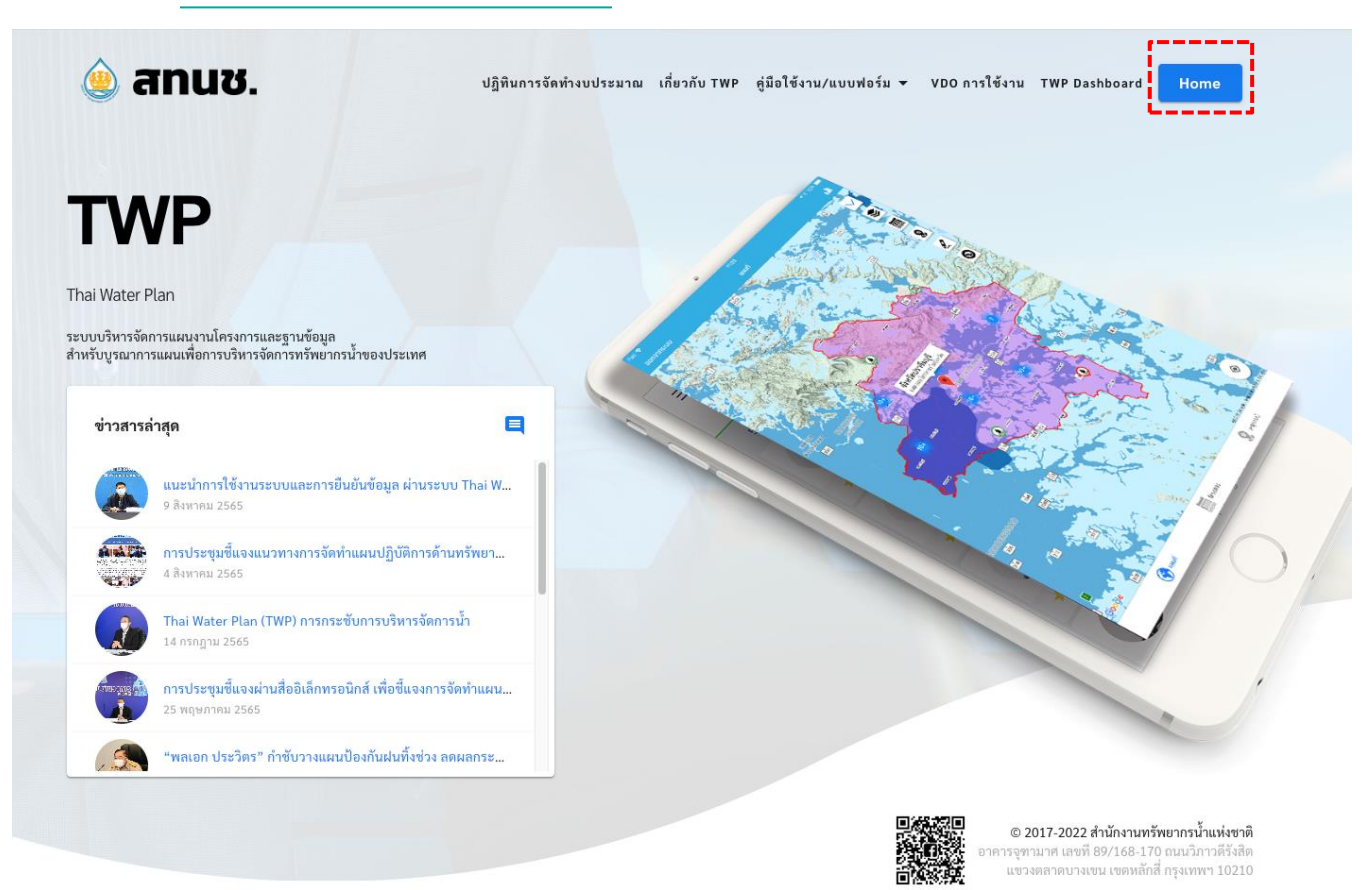

# 2. เลือกเมนูสรุปแผนงาน กนช. เห็นชอบ

• เลือกแผนปฏิบัติการประจำปี

แผนปฏิบัติการประจำปีงบประมาณ

พ.ศ.2567 (ในกรอบ)

- เลือกแผนปฏิบัติการประจำปีงบประมาณ 2567
- เลือกแผนปฏิบัติการประจำปีงบประมาณ 2567 ้ที่อยู่**ในกรอบวงเงิน** หรือ **เกินกรอบวงเงิน** โดยสามารถเลือกแยกดูในแต่ละชุดข้อมูล

พ.ศ.2567 (เกินกรอบ)

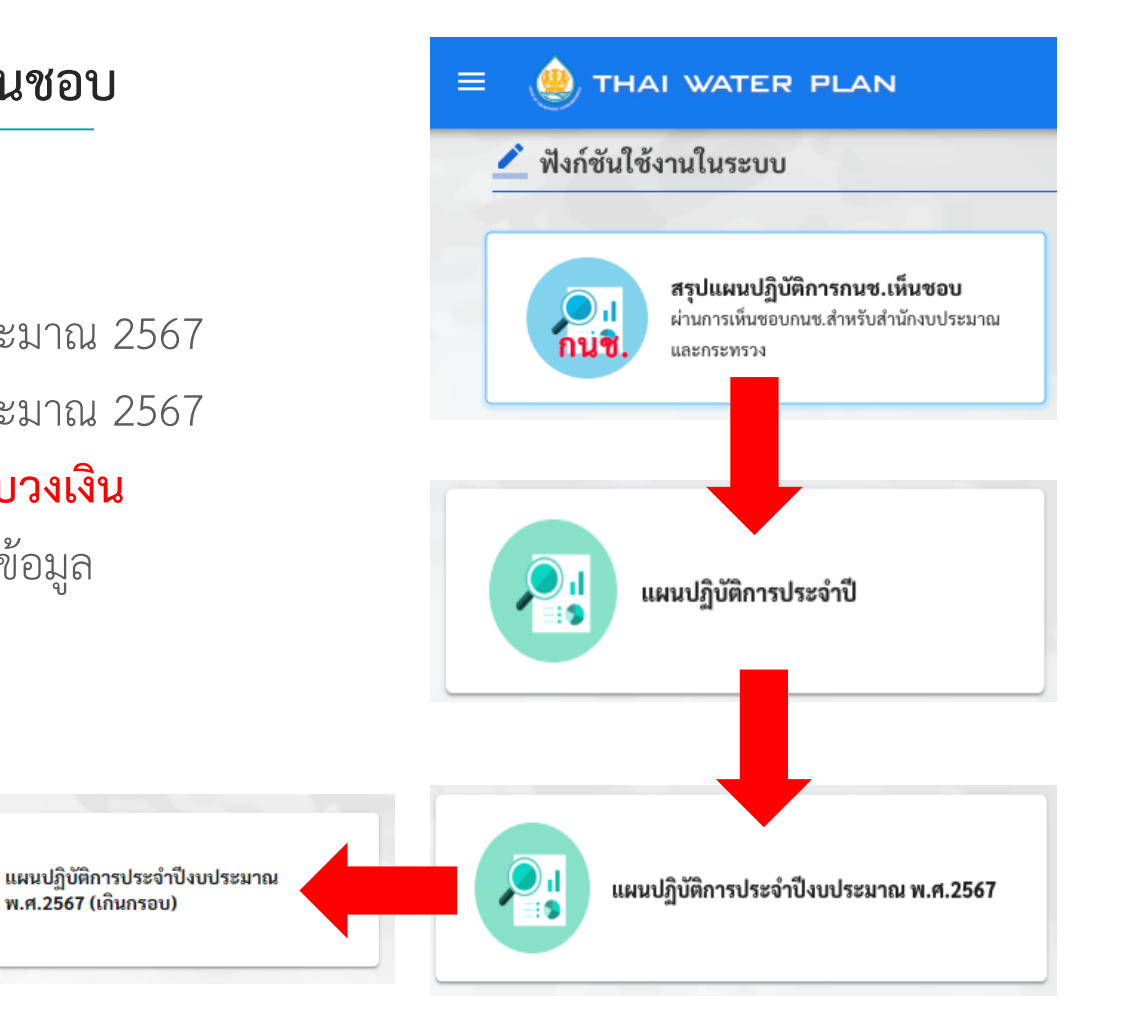

3. ตรวจสอบ/สรุปข้อมูล และส่งออก

- ตรวจสอบข้อมูลแผนงานแยกตาม สังกัดกระทรวงและหน่วยใต้สังกัด
- คัดกรองตามเงื่อนไขต่างๆที่ต้องการ
- ส่งออกข้อมูลในรูปแบบ Excel

| ≟ Filters                                                                                                    |                                                    |                                        |                                                                                                    |               |                                 | ^                   |
|----------------------------------------------------------------------------------------------------|----------------------------------------------------|----------------------------------------|----------------------------------------------------------------------------------------------------|---------------|---------------------------------|---------------------|
| อิณประมาณ<br>2567 🛞 ปังบประมาณ                                                                                                    | <ul> <li>หน่วยรับงบประมาณ (กรม/จังหวัด)</li> </ul> | *                                      | หน่วยรับงบประมาณ (อปท.)                                                                                                    | *             | หน่วยดำเนินการ                  | *                   |
| จัะหวัด<br>กรุงเทพมหานคร                                                                                                    | <ul> <li>ลุ่มน้ำหลัก</li> </ul>                    | Ŧ                                      | ประเภทงบประมาณ                                                                                                    | *             | แหล่งที่มางบประมาณ              | *                   |
| ມີອີາບປรະນາດເ                                                                                                    | •                                                  |                                        |                                                                                                    |               |                                 |                     |
| มงินงบประมาณ (ล้านบาท)                                                                                                    |                                                    |                                        |                                                                                                    |               |                                 |                     |
| ตั้งแต่                                                                                                    | จนถึง                                              |                                        | ประเภทวงเงิน                                                                                                    | *             |                                 |                     |
| เหตุป<br>มกตามกระทรวงและหน่วยต่ำเมินการ<br>604                                                                                                    | ะ                                                  | งบประมาณ                               | ประเภทงบประมาณ<br>แผนงาน โครงการ                                                                                                    | 1 <b>30</b> Å | 1 ร่วงทรบ. อัตตร <b>.</b> ตัว   | 98∩51W/11 ▼<br>Ξ    |
| กระกูป<br>แมะการาสารางและคนว่ายสำนับการ<br>600                                                                                                    | alıta                                              | มประมาณ                                | ประเทพงบประมาณ<br>แผนงาน โครงการ<br>                                                                                                    | 1 <b>70</b> Å | 1 franzu, fant 1                | 8013073 2<br>₩<br>₩ |
| 00000<br>00000 000<br>000<br>000<br>000<br>000<br>0                                                                                                    | andra<br>2015034                                   | งบประมาณ                               | ประเทพงบประมาณ<br>แสมงงานโครงการ<br>                                                                                                    | 1 <b>10</b> Å | 1 Cransu. Tant 24               | 80150075 Z          |
| анализияния у наложно у наложно у<br>Наложно у наложно у наложно у наложно у наложно у наложно у наложно у наложно у наложно у наложно у наложно у на<br>Наложно у наложно у наложно у наложно у наложно у наложно у наложно у наложно у наложно у наложно у наложно у на | ער איז איז איז איז איז איז איז איז איז איז         | มาประมาณ<br>พระพัฒน                    | ประเทศงประมาณ<br>แนรงงาม โครงการ<br>รังระวังสวังรั<br>พระครองเป็นร                                                                                                    | 4 vo          | 1 furra fan 1                   |                     |
| กระกู้<br>แมนการมารางและกระวัยที่หนึ่งการ<br>455<br>456<br>256<br>256<br>256<br>256<br>256<br>256<br>256<br>256<br>256<br>2                                                                                                    | ards<br>2054384<br>December second and             | มบประมาณ<br>ขางเรื่อง<br>คระหว่างเล    | ประเทพงบประมาณ<br>แแนงงานโครงการ<br>ระยะวรระวรร<br>ระยะพระประกับ                                                                                                    | 4 <b>10</b> Å | 1 (1999) (1999) (1999) (1999)   |                     |
| มนการมารางออกกระวงสารางออกกระวงสารางอ                                                                                                    | argul<br>2025-014<br>merendreyenerer kada          | มามโระมาณ<br>กระชา<br>ค.ระหา<br>ค.ระหา | uternersterne<br>mannersterne<br>serensterne<br>normensterne<br>serensterne<br>serensterne<br>se |               | 1 รายาวน อิสสร ออก<br>ส่งออกราย | ยการ ▼              |

## การตรวจสอบ แผนปฏิบัติการด้านทรัพยากรน้ำ ประจำปีงบประมาณ พ.ศ. 2567 ที่ผ่านความเห็นชอบของคณะกรรมการทรัพยากรน้ำแห่งชาติ (แบบมีรายละเอียดตาม สทนช.001 สำหรับหน่วยงานปฏิบัติ/จังหวัด/อปท.)

#### 1. Login เข้าระบบ TWP

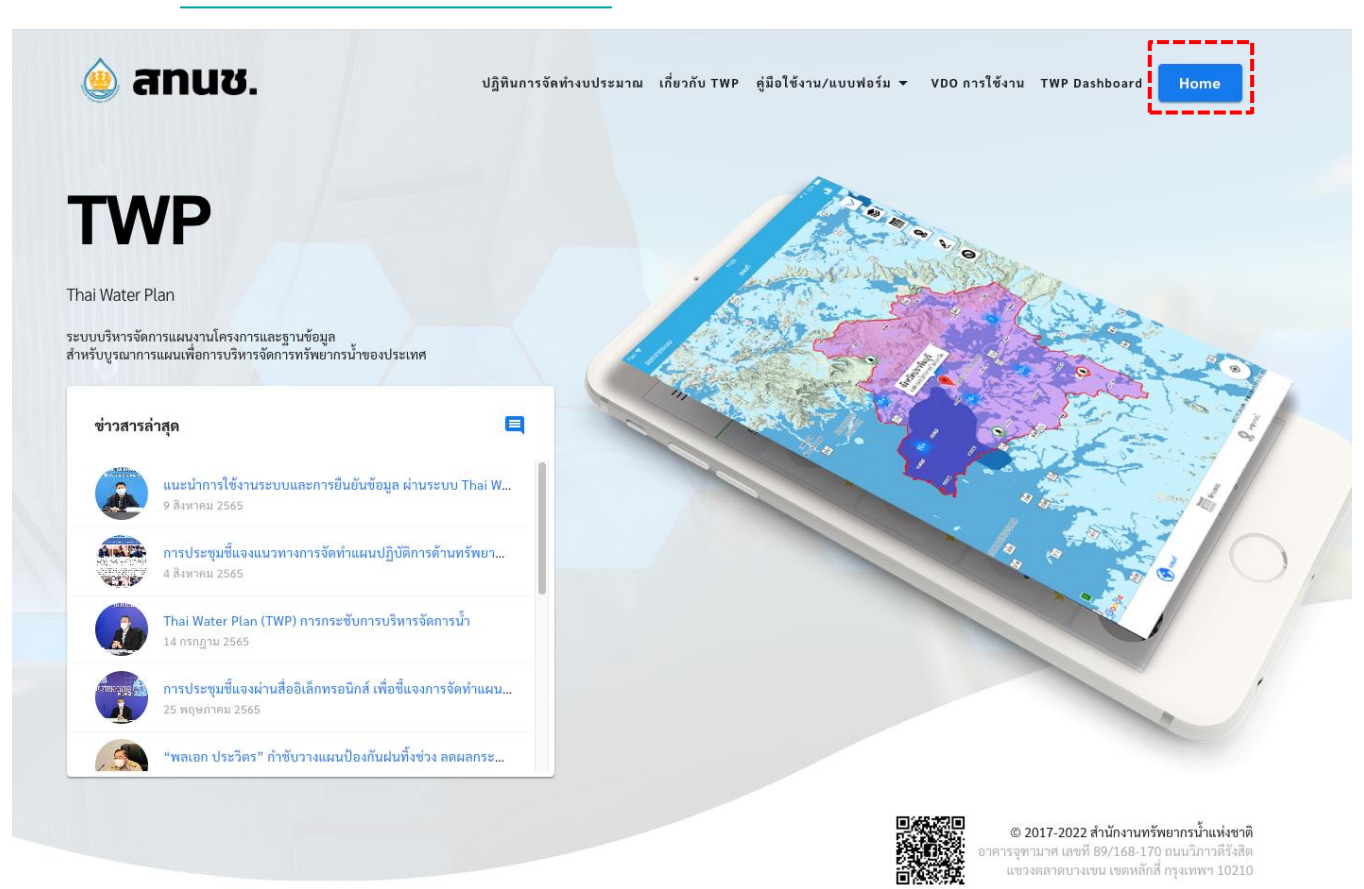

## 2. เลือกเมนู แผนปฏิบัติการประจำปี

• เลือกแผนปฏิบัติการประจำปี

| = | <ul> <li>THAI WATER PLAN</li> <li>สร้าง/จัดการ/สรุปรายงาน แผนปฏิบัติการด้านทรัพยากรน้ำ</li> </ul> |
|---|---------------------------------------------------------------------------------------------------|
|   | มหมปฏิบัติการประจำปี แผนปฏิบัติการเร่งด่าน แผนปฏิบัติการจากแหล่งงบประมาณอื่นๆ                     |
| • | เลือกแผนปฏิบัติการด้านทรัพยากรน้ำ ปี 2567-2570                                                    |
| = | A THAI WATER PLAN                                                                                 |
|   | < กลับ แผนปฏิบัติการด้านทรัพยากรน้ำ ปี 2567-2570                                                  |

### 3. ตรวจสอบ/สรุปข้อมูล และส่งออก

- ตรวจสอบข้อมูลและส่งออกข้อมูลในรูปแบบ Excel ได้จากเมนู **สรุปรายงาน และ ตรวจสอบแผนปฏิบัติการ**
- คัดกรองข้อมูล
  - ตามเงื่อนไขต่างๆ ที่ต้องการ
  - ตาม Tag

+ แผนปฏิบัติการ ประจำปีงบประมาณ พ.ศ. 2567 (ในกรอบ)

+ แผนปฏิบัติการ ประจำปีงบประมาณ พ.ศ. 2567 (เกินกรอบ)

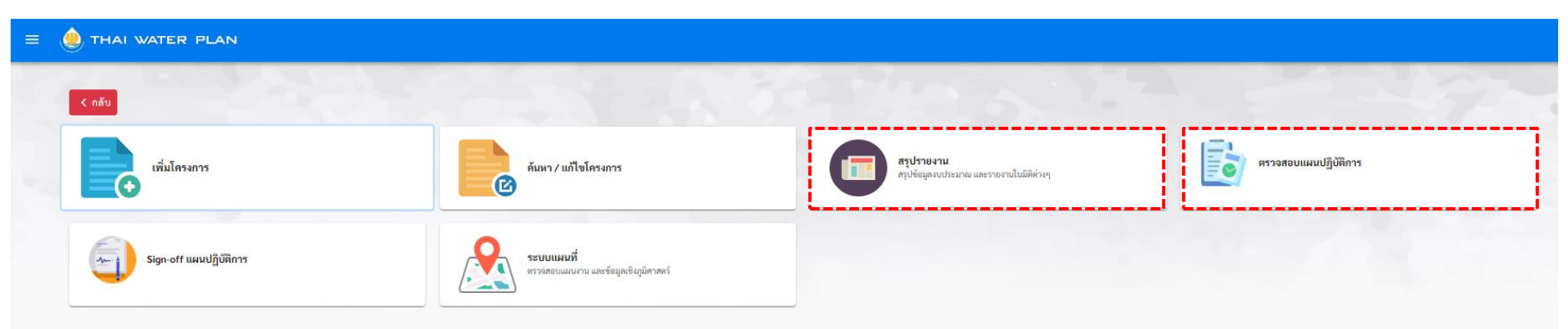

## 4. สรุปรายงานและส่งออก

#### รายงานสรุปแผนงานโครงการ

| 廷 Filters                                             |                                                                                   |                                                                   |                                                         | ^             |
|-------------------------------------------------------|-----------------------------------------------------------------------------------|-------------------------------------------------------------------|---------------------------------------------------------|---------------|
| - ปีงบประมาณ<br>2567 🛞 ปีงบประมาณ                     | 🗸 🛛 หน่วยรับงบประมาณ (กรม/จังหวัด)                                                | 👻 หน่วยรับงบประมาณ (อปท.)                                         | 👻 หน่วยดำเนินการ                                        | •             |
|                                                       |                                                                                   |                                                                   |                                                         |               |
| จังหวัด                                               | <ul> <li>ลุ่มน้ำหลัก</li> </ul>                                                   | <ul><li></li></ul>                                                | 👻 แหล่งที่มางบประมาณ                                    | -             |
| มิติงบประมาณ                                          | <b>~</b>                                                                          |                                                                   |                                                         |               |
| งเงินงบประมาณ (ล้านบาท)                               |                                                                                   |                                                                   |                                                         |               |
| ตั้งแต่                                               | จนถึง                                                                             | ประเภทวงเงิน                                                      | •                                                       |               |
| 🝺 🕁 เฉพาะโครงการของฉัน                                |                                                                                   |                                                                   |                                                         |               |
| 는 Advanced Filter:                                    |                                                                                   |                                                                   |                                                         | ^             |
| แผนแม่บทน้ำ/กลยุทธ์                                   | <ul> <li>→</li> <li>อำเภอ</li> </ul>                                              | 👻 ທຳນລ                                                            | Tag<br>แผนปฏิบัติการ ประจำปีงบประมาณ พ.ศ. 2567 (ในกรอบ) | •             |
| Sign-off<br>แผนปฏิบัติการด้านทรัพยากรน้ำ ปี 2567-2570 | <ul> <li>− ขั้นตอบ Sign-off ที่เสรีงสิ้น</li> <li>SIGN-OFF 4: เลขากษช.</li> </ul> | สถานะแสนงาน<br>เชื่อมอั่นเป็นอาร () เชื่อมอ่าเป็นอารไปเปิดังไป () |                                                         | •             |
|                                                       |                                                                                   | ไม่พร้อมดำเนินการ 🛞 สถานะแผนงาน                                   | *                                                       |               |
|                                                       |                                                                                   |                                                                   | ส่งออกข้อมูลในรูปแบบ Excel ได้จาก ส่ง                   | ออกราย        |
|                                                       |                                                                                   |                                                                   | แบบพ่อร์มสทนช 001                                       |               |
| เการสวุป-                                             |                                                                                   |                                                                   | แบบฟอร์มสทมช 001                                        | พร้อม Cashflo |
| จาแนกตามจงหวด                                         | · · · · · · · · · · · · · · · · · · ·                                             |                                                                   | แบบพอมสพมส์ 100<br>เ≣ ส่งออกสรป                         | พรอมแทยงห.เ   |
| วิธีคัดกรองโครงการ                                    |                                                                                   |                                                                   | ประเภทงบประมาณ พอตั้ง ว่างพรบ, จัดกรา 🗣 ส่งออกรา        | ยการ 👻        |
| 1. เลือกปีงบประมาณ 2567                               |                                                                                   |                                                                   |                                                         | =             |
| 2. การกรองแผนที่ผ่าน กนช. กรองไ                       | ได้ 2 ส่วน คือ                                                                    |                                                                   |                                                         |               |
| 2.1 จาก <b>Tag</b> - แผนปฏิบัติกา                     | ร ประจำปีงบประมาณ พ.ศ. 2567 (ในกรอ                                                | U)                                                                |                                                         |               |
| <ul> <li>แผบปฏิบัติกา</li> </ul>                      | ร ประจำปีงบประมาณ พ.ศ. 2567 (เกิบกระ                                              | (196                                                              |                                                         |               |
|                                                       |                                                                                   | ، م م , ۲ ه م م م م ۲ ۱٫۹ ۱                                       |                                                         |               |
| 2.2 จากการ sign-off เดยเลอก                           | sign-ott 4 และเลอก <b>สถานะแผนงาน</b> พรอ                                         | เมดาเนนการ/ พรอมดาเนนการเนบถดไป/ เมพร                             | รอมดาเนนการ                                             |               |

Home / รายงาน

## 4. ตรวจสอบแผนปฏิบัติการและส่งออก

• เลือกตรวจสอบและเลือกนำส่ง sign-off (ข้อมูลในเมนูนี้จะเป็นแผนงานในสถานะ sign-off ปัจจุบัน)

| < n    | ลับ                                                                    |                                            |                                                 |                |             |                                         |                            |
|--------|------------------------------------------------------------------------|--------------------------------------------|-------------------------------------------------|----------------|-------------|-----------------------------------------|----------------------------|
|        | ตรวจสอบโครงการซ้ำซ้อน                                                  |                                            | ตรวจสอบและเลือกนำ                               | तंब Sign-off   |             |                                         |                            |
|        | • เลือกตรวจส                                                           | ้อบ                                        |                                                 |                |             |                                         |                            |
| < กลับ | ตรวจสอบและเลือกนำส่ง Sign-of<br>แปละโออร์ด้ามหรัพขอดระได้ ปี 2547 2570 | f                                          |                                                 |                |             | Home / Sign Of                          | / ตรวจสอบและเลือกนำส่ง Sig |
|        |                                                                        |                                            |                                                 |                |             | THE THE THE THE THE THE THE THE THE THE | 4: tao intro. 🕐 in Progra  |
| ຈຶ     | จำนวนรายการ 1 รายการ จำนวนโครงการ 110,453 โครง                         | การ 👔 วงเงินงบรวม 1,510,047.5898 ล้านบาท 🚹 |                                                 |                |             |                                         |                            |
|        | 10 •                                                                   |                                            |                                                 |                |             |                                         |                            |
|        |                                                                        |                                            |                                                 | 2567           |             |                                         |                            |
|        | รายการ                                                                 | สถานะ Sign-off                             | รอดรวจสอบ /<br>นำสั่ง Sign-off (พร้อมดำเนินการ) |                | 1)<br>("Lin | าส่ง Sign-off<br>เร้อมดำเนินการ)        | ตรวจสอบ                    |
|        |                                                                        |                                            | จำนวน                                           | ວາເຈັນ (ລນ.)   | จำนวน       | ວຈເຈີນ (ລນ.)                            |                            |
|        | าโรงเมต                                                                |                                            | 110,034                                         | 1,508,564,5059 | 0 0         |                                         | ตรวจสอบ                    |
|        | แะณงานทั้งหมด                                                          | () Terner ()                               | 110,034                                         | 1,508,564.5059 | 0           | 0                                       | ตรวจสอบ                    |
| u      | เสดงข้อมูล 1 - 2 จากทั้งหมด 2 รายการ                                   |                                            |                                                 |                |             |                                         | $\langle 1  ightarrow$     |

## ตรวจสอบแผนปฏิบัติการและส่งออก (ต่อ)

| ≇ ๓๖ฅัดกรอง เลือกปีงบประมาณ 25                                     | 67                |                         |                                         |                        | ^                           |
|--------------------------------------------------------------------|-------------------|-------------------------|-----------------------------------------|------------------------|-----------------------------|
| <ul> <li></li></ul>                                                | J:<br>•           |                         |                                         |                        |                             |
| 🔲 🔲 ไม่พร้อมด้านศึกษา                                              | 🔲 📋 ไม่พร้อมด้านแ | บบรูปรายการ             | 🔲 🔺 ไม่พร้อมด้านที่ดิน                  |                        | 🔲 🔇 ไม่พร้อมด้านประมาณราคา  |
| 🔲 🗸 เฉพาะโครงการที่พร้อมดำเนินการ                                  |                   |                         |                                         |                        |                             |
| 🖻 ตรวจเซ็คความถูกต้องข้อมูล:                                       |                   |                         |                                         |                        |                             |
| 🔲 嶘 เฉพาะรายการที่ไม่กรอก Cashflow หรือ กรอก Cashflow ไม่ค         | รบถ้วน            |                         |                                         |                        |                             |
| 🧅 ตรวจเช็คแหล่งน้ำ:                                                |                   |                         |                                         |                        |                             |
| 🗋 🧅 เฉพาะรายการที่ระบุแหล่งน้ำ                                     |                   |                         |                                         |                        |                             |
| 🔲 💩 ตรวจสอบรายการเฉพาะที่ไม่ระบุแหล่งน้ำในรัศมี                    |                   | มีแหล่งน้ำในระยะ (กม.)  |                                         |                        |                             |
| 正 Advanced Filter                                                  |                   |                         |                                         |                        | ^                           |
| ชื่อโครงการ                                                        |                   | รหัสโครงการ             |                                         |                        | ลักษณะงาน 👻                 |
| หน่วยรับงบประมาณ (กรม/จังหวัด)                                     | •                 | หน่วยรับงบประมาณ (อปท.) |                                         | •                      | พน่วยดำเนินการ 👻            |
| จังหวัด                                                            | •                 | ลุ่มน้ำหลัก             | เลือก Tag                               | •                      | ີ ມີທີ່ຈະບຽະນາດ 👻           |
| <sup>Tag</sup><br>แผนปฏิบัติการ ประจำปีงบประมาณ พ.ศ. 2567 (ในกรอบ) | ¥                 | 🗊 🏳 เฉพาะโครงการที่มีค  | <sub>วามคิดเห็น</sub> - แผนปฏิบัติการ เ | ไระจำปีงบ              | ประมาณ พ.ศ. 2567 (ในกรอบ)   |
| L                                                                  |                   | i                       | - แผนปฏิบัติการ เ                       | Jระจำปีงบ <sub>ั</sub> | ประมาณ พ.ศ. 2567 (เกินกรอบ) |

14

### ตรวจสอบแผนปฏิบัติการและส่งออก (ต่อ)

| 垚 Advanced Filter                                                      |        |                                  |                          |         |                                  |             |                                                                | ^               |
|------------------------------------------------------------------------|--------|----------------------------------|--------------------------|---------|----------------------------------|-------------|----------------------------------------------------------------|-----------------|
| ชื่อโครงการ                                                            |        | รหัสโครงการ                      |                          | ลักษณะ  | ะงาน                             |             |                                                                | -               |
| หน่วยรับงบประมาณ (กรม/จังหวัด)                                         | •      | หน่วยรับงบประมาณ (อปท.)          | •                        | หน่วยดำ | ำเนินการ                         |             |                                                                | •               |
| จังหวัด                                                                | Ŧ      | ลุ่มน้ำหลัก                      | •                        | มิติงบป | ไระมาณ                           |             |                                                                | *               |
| <sup>Tag</sup><br>แผนปฏิบัติการ ประจำปีงบประมาณ พ.ศ. 2567 (ในกรอบ)     | •      | 💷 🏳 เฉพาะโครงการที่มีความคิดเห็น |                          |         |                                  |             |                                                                |                 |
| วงเงินงบประมาณ (ล้านบาท)                                               |        |                                  |                          |         |                                  |             |                                                                |                 |
| ตั้งแต่                                                                | นถึง   |                                  |                          |         |                                  |             |                                                                |                 |
|                                                                        |        |                                  |                          |         |                                  |             | 🔍 ด้บหา 🔇                                                      | ) ล้างค่า       |
| อตรวจสอบ (46,420) <mark>นำส่ง Sign-off (63,614</mark> ถ่ายโอน 0 ซ้ำซัย | อน 419 |                                  | 370-0-1                  | 2       |                                  | 12          |                                                                | 1               |
| จำนวนโครงการ 63,614 วงเงินงบ(ลบ.) 337,736.146267                       |        |                                  | 1ุ่⊒ จัดลำดับความ        | สำคัญ 🔻 | า↓ ปรับระดับความต้องการในพื้นที่ | i≡ ปรับสถาน | ะรายการ 👻 ส่งออกราย                                            | งการ 👻          |
| - ชำนวน<br>10 ▼                                                        |        |                                  |                          |         |                                  |             | <ul> <li>ผลการตรวจสอบข้อ:</li> <li>สทนช.001 พร้อมผล</li> </ul> | มูล<br>ลตรวจสอบ |
| 🔲 # วันที่แก้ไขล่าสุด 🗸 ชื่อโครงการ                                    |        | หน่วยรับงบประมาณ                 | วงเงินงบ(ลบ.) ปีงบประมาณ | สถานะ   | สถานะความพร้อม                   | ผลตรวจสอบ   | 😑 ลาดบความสาคัญไค                                              | รงการ           |

#### ส่งออกข้อมูลในรูปแบบ Excel ได้จาก ส่งออกรายงาน